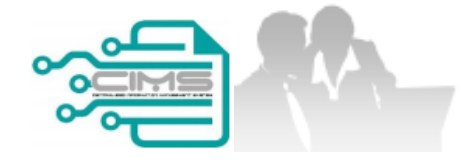

# Pendaftaran Personel Binaan IMM13P (ID Majikan)

Version 1.0

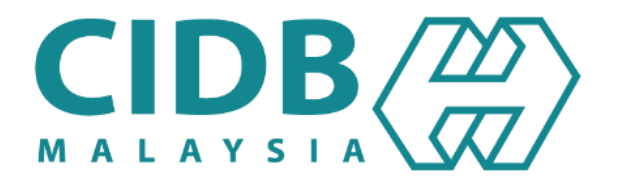

# **ISI KANDUNGAN**

1. PENDAFTARAN BARU IMM13P (MAJIKAN)

04-23

24-29

2. PROSES PEMBAHARUAN IMM13P PASS

# Pendaftaran Baru IMM13P (ID Majikan)

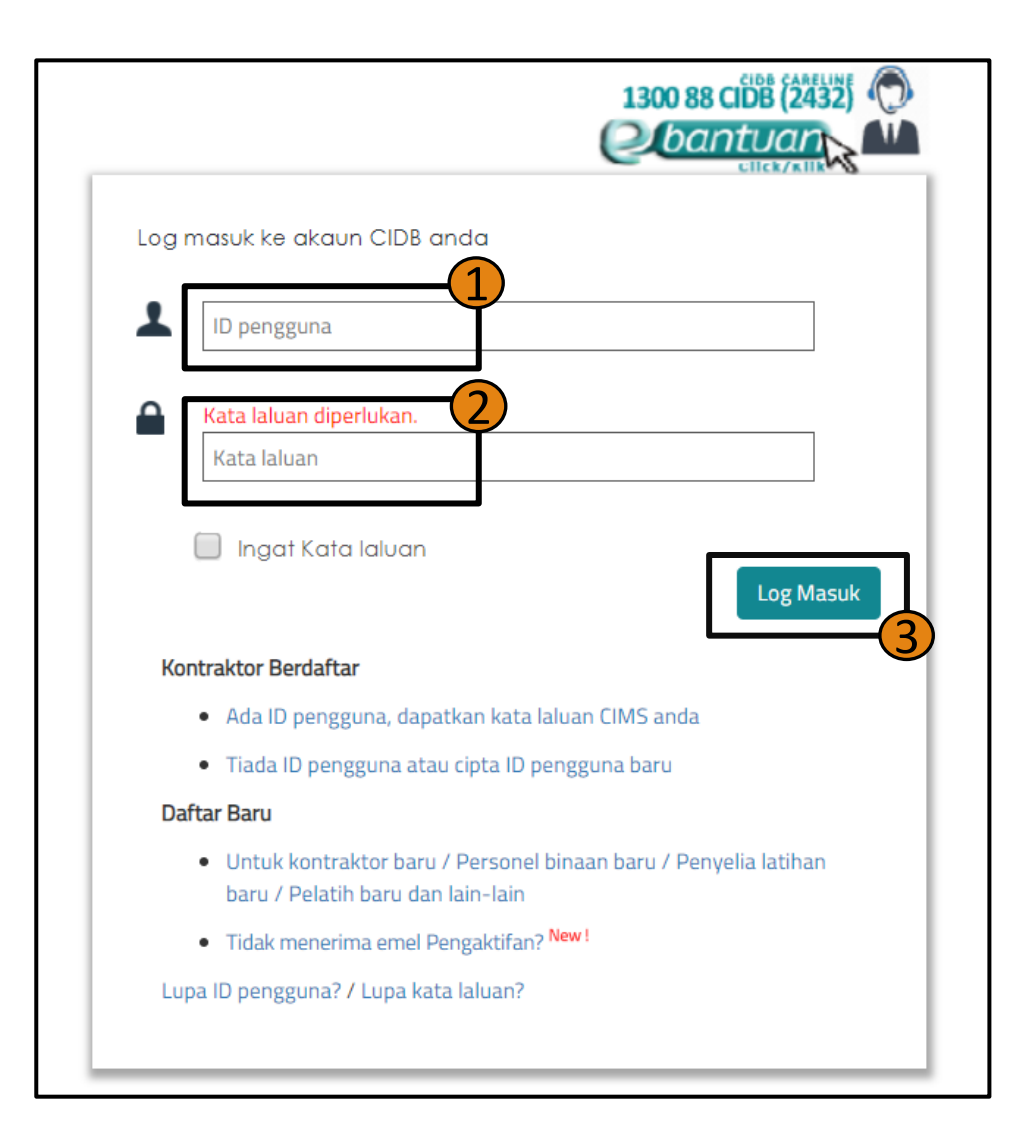

# Masukkan ID Pengguna dan Kata Laluan anda, dan klik "Log Masuk".

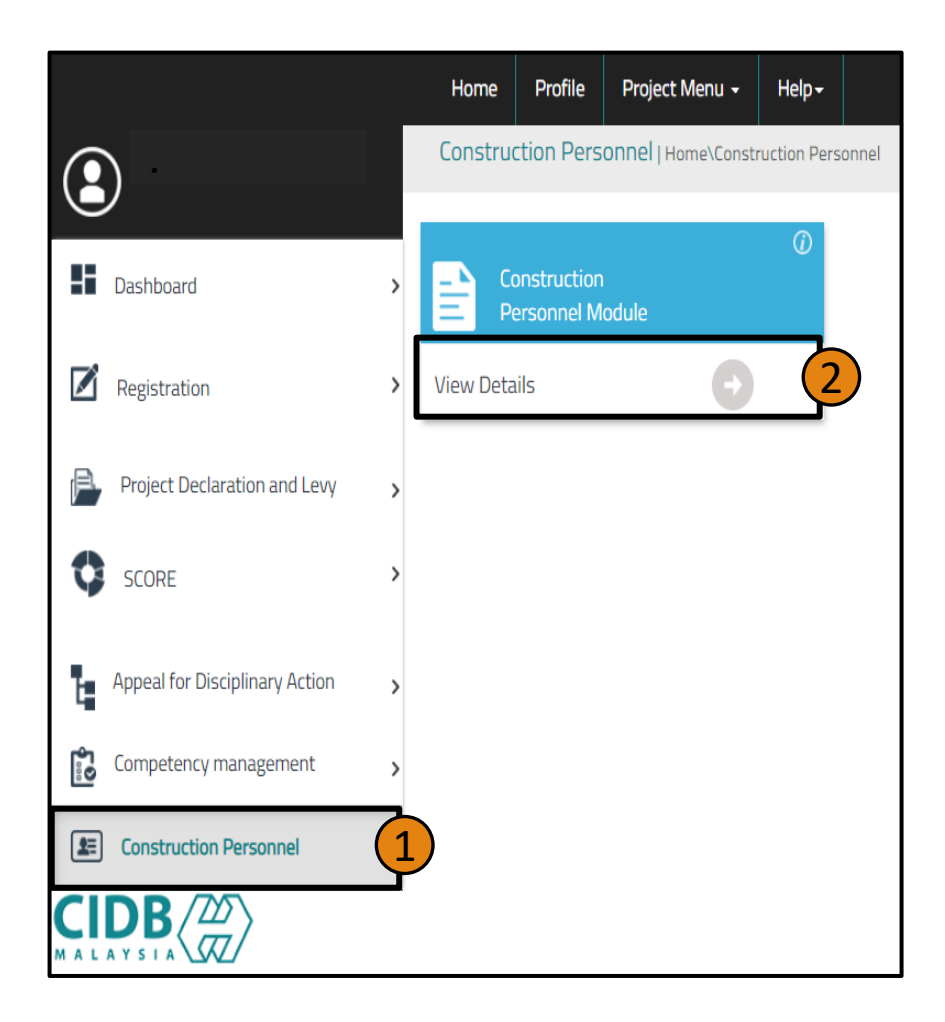

Klik "Construction Personnel" dan klik "View Details" di butang "Construction Personnel Module"

| Centralized Information Management Sys        | ABC SD                                         | N. BHD.                            | Help?   ⊕ English →                    | Logout | Klik <b>"Personel</b>                             |
|-----------------------------------------------|------------------------------------------------|------------------------------------|----------------------------------------|--------|---------------------------------------------------|
| abc123@xxxx.com                               | Home Personnel Detail Persor                   | nnel Card Personnel Insurance      | Foreign Workers Expatriates Job Portal |        | Detail" di butang<br>menu dan Klik<br>"IMM13P     |
| Personnel Detail LOCAL PERSONNEL DETAIL       | FOREIGN PERSONNEL<br>DETAIL                    | 378<br>REGISTER FOREIGN<br>WORKERS | IMM13P<br>APPLICATION                  |        | APPLICATION"<br>untuk<br>meneruskan<br>permohonan |
| View Details                                  | View Details                                   | View Details                       | View Details                           |        | baru.                                             |
| ADD LOCAL<br>CONSTRUCTION<br>PERSONNEL DETAIL | PUSH EXISTING PB<br>FOREIGN WORKERS<br>DETAILS |                                    |                                        |        |                                                   |
| View Details                                  | View Details                                   |                                    |                                        |        |                                                   |
|                                               |                                                |                                    |                                        |        |                                                   |

| 🗷 Menu 🖊                            | I Create IMM13P Personnel Det  | ail List                              |               |           |       |  |  |  |  |
|-------------------------------------|--------------------------------|---------------------------------------|---------------|-----------|-------|--|--|--|--|
| Create IMM13P Personnel Detail List |                                |                                       |               |           |       |  |  |  |  |
| npany Registra                      | ation No : 934628H Company     | Name : MMC GAMUDA KVMRT (T) SDN. BHD. |               |           |       |  |  |  |  |
| New Regis                           | stration                       |                                       |               |           |       |  |  |  |  |
| Click Delete                        | button to remove from the list |                                       |               |           |       |  |  |  |  |
| #                                   | Personal Details               | Person Name                           | Cubmission    | Status    |       |  |  |  |  |
|                                     |                                | No da                                 | ta to display | Total : 0 |       |  |  |  |  |
|                                     |                                |                                       |               |           | Apply |  |  |  |  |

- i. Untuk meneruskan dengan proses permohonan pendaftaran IMM13P, klik pada butang "New Registration" untuk ke skrin seterusnya.
- ii. Maklumat personel akan dipaparkan di dalam senarai "Personal Details" seperti skrin di atas.

| New Application Construct                                                                                          | tion Perso                                                      | nnel Card (IMMP                  | 13)                                                                    |       |                                               |                                                            |
|----------------------------------------------------------------------------------------------------|-----------------------------------------------------------------|----------------------------------|------------------------------------------------------------------------|-------|-----------------------------------------------|------------------------------------------------------------|
| Please fill in Personal detail<br>Maklumat yang bertanda (*) adalah mandat                                         | ory                                                             |                                  |                                                                        |       |                                               |                                                            |
| IMM13P Document No *<br>Fill in numbers without slash (/) or<br>dash (-)                                           | Name<br>Nar                                                     | e *<br>ne must be the same as ir | n Pass IMM13P                                                          | D.C   | 9.B*                                          | <b>•</b>                                                   |
| Addtional Information<br>Gender * Marital S                                                                        | Status *                                                        | Race * OTHERS                    | Branch *                                                               |       | •                                             |                                                            |
| Personnel Photo<br>1. File size should not be more<br>than 2Mb.                                                    | Personnel Photo<br>1. File size should not be more<br>than 2Mb. |                                  | Upload IMM13P Document<br>1. File size should not be more<br>than 2Mb. |       | ration<br>ate *                               | End date *                                                 |
| 2. Picture must be in colour, clea<br>and not hindered by any<br>object.     Browse     Tick to go through the dis | r<br>]<br>sclaimer agree                                        | ement before click sub           | Browse                                                                 |       | Jika sistem<br>mesej <b>"IM</b><br>STORE. PLE | memaparkan pop up<br>AGE NOT PROPERLY<br>ASE RE-UPLOAD THE |
| save. View Disclaimer                                                                                              |                                                                 | Save & Submit                    | Clear                                                                  | Close | naik semula                                   | gambar tersebut.                                           |

- i. Sila isikan maklumat seperti di atas, dengan lengkap. Maklumat yang bertanda (\*) adalah mandatory.
- ii. Tekan butang "Save & Submit" untuk ke skrin seterusnya.
- iii. Untuk makluman, Bayaran Proses (RM10) dan Yuran Pendaftaran Personel Binaan telah digabungkan dalam satu proforma. Bayaran boleh dibuat dalam satu masa setelah permohonan Pendaftaran lengkap. Majikan akan diberi tempoh untuk membuat pembayaran bagi proforma bayaran proses yang telah dijana .

| Centralized Information Management System ABC SDN. BHD. |                                                                  |                                   |                                                          |                                        |             |               |                   |               |               |            |                  |                       | Logout |
|---------------------------------------------------------|------------------------------------------------------------------|-----------------------------------|----------------------------------------------------------|----------------------------------------|-------------|---------------|-------------------|---------------|---------------|------------|------------------|-----------------------|--------|
| everser<br>[Comp                                        | ndaisya@ç<br>any <sup>-</sup>                                    | gmail.co                          | om<br>1e                                                 | Personnel Detc                         | ail Personn | el Card       | Personnel Insu    | urance Fo     | oreign Worker | s Expatric | ates Job F       | Portal                |        |
|                                                         | ☞ Menu / 🌐 / 🖽 Applied for Construction Personnel Card (Foreign) |                                   |                                                          |                                        |             |               |                   |               |               |            |                  |                       |        |
|                                                         | Applied<br>Company Re<br>Click icon                              | for Co<br>egistration<br>for each | onstruction Pers<br>№ : 274156X C<br>process to continue | connel Card                            | (Foreign)   | EERING SDN. E | 3HD.              |               |               |            |                  |                       |        |
|                                                         | Tick                                                             | k for<br>/ment                    | Passport No                                              | Passport<br>Holder Name<br>(Applicant) | Personnel   | Academic      | Safety<br>Courses | Skill Courses | Beneficiary   | Result     | Card<br>Duration | Latest Card<br>Expiry |        |
|                                                         |                                                                  |                                   | IP2511202212121                                          | BENTLEY<br>BEN                         | ~           | 0             | 0                 | 0             | 0             | 0          | 0                |                       |        |
|                                                         |                                                                  |                                   | IP2511202112121                                          | DANNYSH<br>BANDARAN                    | ~           | 0             | 0                 | 0             | 0             | 0          | 0                |                       |        |
|                                                         |                                                                  |                                   | IP2511202634342                                          | SOLVIAN                                | 4           | 0             | 0                 | 0             | 0             | 0          | 0                |                       |        |
|                                                         |                                                                  |                                   | IP2511202423231                                          | VICKEY                                 | 4           | 0             | 0                 | 0             | 0             | 0          | 0                |                       |        |
|                                                         |                                                                  |                                   |                                                          |                                        |             |               |                   |               | 1             |            |                  |                       |        |

- i. Merujuk rajah di atas, terdapat **7 langkah Permohonan** Pendaftaran yang perlu di isi Pengguna.
- ii. Tekan pada ikon 🥝 . Isi dan lengkapkan maklumat yang dikehendaki. Maklumat hendaklah lengkap dan tepat. Maklumat yang bertanda (\*) adalah mandatori.

| Company Maklui | Registration No : 274156X<br>mat ini tidak wajib | , jika perlu ba  | EVERSENDAI ENGINEERING SDN. BHD.<br>FU İSİ    |   |
|----------------|--------------------------------------------------|------------------|-----------------------------------------------|---|
| This in        | formation not ma                                 | ndatory , if req | uired need to fill in.                        |   |
|                |                                                  | 1                | 2 3 4 5 6 7 8 9                               |   |
| E              | INTER TEXT TO SEARCH                             |                  |                                               |   |
|                | Personnel Detail                                 |                  | Appdomia                                      |   |
|                | Applicant Identity No                            | Applicant Name   | Academic                                      | A |
| Ξ              | IP2511202212121                                  | BENTLEY BEN      | Field with an asterisk (*) are mandatory      | - |
| •              | IP2511202112121                                  | DANNYSH BANDAI   | Applicant Name *                              | - |
| •              | IP2511202634342                                  | SOLVIAN          | MUHAMMAD ADUKA BIN ABDUL KARIM                |   |
| (+             | IP2511202423231                                  | VICKEY           | Education Centre Type * Education Centre *    | 1 |
|                |                                                  |                  | × .                                           |   |
|                |                                                  |                  | Education Level * Education Course *          |   |
|                |                                                  |                  | Certificate : (Allow File Size : 1 Megabyte)* |   |
|                |                                                  |                  | Browse                                        |   |
|                | Next                                             |                  | Upload                                        | 1 |

PENTING: Maklumat SPM hanya poleh dikemaskini oleh personal yang bekerja

personal yang bekerja dengan majikan selain KONTRAKTOR.

Sistem akan menyenaraikan sijil-sijil akademik berkaitan teknikal yang diiktiraf oleh CIDB. Sila pilih dan muatnaik sijil yang berkaitan.

Bagi sijil **bukan teknikal**, sila pilih **lain-lain pengkhususan bukan teknikal** dan muatnaik sijil berkaitan. **NOTA:** 

- i. Pemegang sijil selain diploma dan ke bawah **TIDAK DIWAJIBKAN** mengemaskini paparan ini.
- Sijil yang tidak diiktiraf oleh CIDB, rayuan boleh dikemukakan melalui careline CIDB. Pemohon diminta membuat semakan dan menyertakan status pengiktirafan sijil berkenaan melalui website Malaysian
   Qualifications Register (MQR) http://www2.mqa.gov.my/mqr
- iii. Pemohon perlu menekan butang **"ADD TO LIST"** untuk mengemaskini maklumat dan memuatnaik dokumen. Setelah melengkapkan paparan 3 sila tekan butang **"NEXT"**.

|   | alized Informa | 155<br>tion Management System | ABC SD                       | N. BHD.              |                                       |                          | ł            | Help?   🌐 English• | Logout |
|---|----------------|-------------------------------|------------------------------|----------------------|---------------------------------------|--------------------------|--------------|--------------------|--------|
| ٩ |                | Hom                           | e Personnel Detail           | Personnel Card       | Personnel Insurance                   | Foreign Workers          | Expatriates  | Job Portal         |        |
|   | 🕼 Men          | u / 🎟 / 🎟 Applied fo          | or Construction Personnel Ca | rd (Foreign) / 🌐 New | Registration Construction Pers        | onnel Card(Safety Course | es)          |                    |        |
|   | New Re         | egistration Consti            | Company Name :               | Card(Safety Cour     | ses)<br>fety Courses                  |                          |              |                    |        |
|   | EN             | ITER TEXT TO SEARCH           |                              | Field                | Applicant Name *                      |                          |              |                    |        |
|   |                | Personnel Detail              |                              |                      | Safety Training Centre *              |                          |              |                    |        |
|   |                | Applicant Identity No         | Applicant Name               |                      |                                       |                          | $\checkmark$ | Add                |        |
|   | •              |                               |                              |                      | Course Date *                         |                          |              | <u>+</u>           |        |
|   | •              | IP2511202112121               | DANNYSH BANDARAN             |                      | Certificate (Allow File Size : 1 Mega | ibyte) *                 |              | <u>.</u>           |        |
|   |                | IP2511202034342               | VICKEY                       |                      | Browse                                |                          |              |                    |        |
|   |                |                               |                              |                      |                                       |                          | Upload       | 4                  |        |
|   |                |                               |                              |                      | Add to List                           |                          |              |                    |        |

- i. Sila pilih maklumat berkaitan kursus keselamatan dan muat naik sijil berkenaan.
- ii. Bagi kursus keselamatan **SICW/e-SICW**, maklumat akan dikemaskini secara auto. Oleh itu,pengguna tidak perlu memuat naik sijil kursus.
- iii. Jika maklumat tidak dipaparkan setelah menghadiri kursus SICW/e-SICW, Sila Hubungi Pihak Penganjur /Tenaga Pengajar bagi kelas yang anda hadiri untuk memastikan mereka mengesahkan kehadiran kursus.
- iv. Bagi kursus kursus lain yang diiktiraf oleh CIDB, WAJIB memuatnaik sijil yang berkaitan.
   Kemudian,klik butang "ADD TO LIST"

| New                             | Re                             | egistration Const                                                  | ruction Personnel Card(Sk                                                             | Skill Courses)                                                                                                    |     |
|---------------------------------|--------------------------------|--------------------------------------------------------------------|---------------------------------------------------------------------------------------|----------------------------------------------------------------------------------------------------|-----|
| <sub>Compa</sub><br>Mak<br>This | <sup>ny Re</sup><br>lum<br>inf | egistration No : 934628H<br>at ini tidak wajib<br>ormation not mai | Company Name : MMC GAMUDA KV<br>, jika perlu baru isi<br>ndatory , if required need t | a KVMRT (T) SDN. BHD.<br>d to fill in.                                                                                                    |     |
|                                 | EN                             | TER TEXT TO SEARCH                                                 |                                                                                       | 4 5 6 7 8 9                                                                                                    |     |
|                                 | •                              | Applicant Identity No<br>AB2682898                                 | Applicant Name<br>SAEN GASA KLAIRUNG                                                  | Field with an asterisk (*) are mandatory<br>Choose the Applicant Name *<br>MUHAMMAD ADUKA BIN ABDUL KARIM<br>Skill Course *<br>Education Centre Type *<br>Education Centre Type *<br>Certificate (Allow File Size : 1 Megabyte) *<br>Browse<br>Upload | Add |
| В                               | ack                            | Next                                                               |                                                                                       | Add to List                                                                                                    |     |

- i. Paparan ini **TIDAK WAJIB** bagi pemohon yang tidak mempunyai sebarang sijil kemahiran
- ii. Sijil yang tidak diiktiraf oleh CIDB, rayuan boleh dikemukakan melalui careline CIDB dan pemohon diminta membuat semakan dan menyertakan status pengiktirafan sijil berkenaan melalui laman sesawang Malaysian Qualifications Register (MQR) http://www2.mqa.gov.my/mqr/
- iii. Pemohon perlu menekan butang **"ADD TO LIST"** untuk mengemaskini maklumat dan memuatnaik dokumen. Setelah melengkapkan paparan 5, sila tekan butang **"NEXT"**

| Nev  | / Re   | gistration Constr        | ruction Personnel Card(Be   | seneficiary)                                                                                                    |     |
|------|--------|--------------------------|-----------------------------|----------------------------------------------------------------------------------------------------|-----|
| Comp | any Re | egistration No : 934628H | Company Name : MMC GAMUDA K | KVMRT (T) SDN. BHD.                                                                                                    |     |
|      |        |                          | 1 2 3                       |                                                                                                    |     |
|      | EN     | TER TEXT TO SEARCH       |                             | Beneficiary                                                                                                    |     |
|      |        | Personnel Detail         |                             |                                                                                                    |     |
|      |        | Applicant Identity No    | Applicant Name              | Field with an asterisk (*) are mandatory Applicant Name *                                                                                 | Add |
|      | Ð      | AB2682898                | SAEN GASA KLAIRUNG          | SAEN GASA KLAIRUNG                                                                                                    | ÷   |
|      |        |                          |                             | Beneficiary Relation Type *                                                                                                    |     |
|      |        |                          |                             | Beneficiary Id (Passport No/Mykad Beneficiary Name * Beneficiary Contact No *                                                             |     |
|      |        |                          |                             | No)* CIDB 03-40477000                                                                                                    |     |
|      |        |                          |                             | Bonoficiany Address 1                                                                                                    |     |
|      |        |                          |                             | CIDB IBU PEJABAT TINGKAT 10,MENARA DATO' ONN,PUSAT DAGANGAN DUNIA PUTRA<br>NO 45, JALAN TUN ISMAIL 50480 KUALA LUMPUR WILAYAH PERSEKUTUAN |     |
|      |        |                          |                             |                                                                                                    |     |
|      |        |                          |                             |                                                                                                    |     |
| E    | Back   | Next                     |                             | Add to list                                                                                                    |     |
|      |        |                          |                             |                                                                                                    |     |

- i. Sila isi dan lengkapkan maklumat pewaris.
- ii. Maklumat ini perlu diisi bagi memudahkan urusan Tuntutan dan pembayaran insuran.
- iii. Maklumat pertalian waris selain dari yang disenaraikan di dalam paparan ini adalah **Tidak Dibenarkan**

| New   | Registration C              | onstruction Pers | sonnel Card(Re      | sult)                    |                       |                                    |           |                         |  |  |  |  |
|-------|-----------------------------|------------------|---------------------|--------------------------|-----------------------|------------------------------------|-----------|-------------------------|--|--|--|--|
| Compa | ny Registration No : 12:    | 12H Company Na   | ame : ABC SDN. BHD. |                          |                       |                                    |           |                         |  |  |  |  |
|       |                             | 1                | 3                   | (4)-(5)-(6               | 5 7 8                 |                                    |           |                         |  |  |  |  |
|       | ENTER TEXT TO SEARCH        |                  |                     |                          |                       |                                    |           |                         |  |  |  |  |
|       | Registered Personal Details |                  |                     |                          |                       |                                    |           |                         |  |  |  |  |
|       | #                           | Category Type    | Identity Type       | lentity Type Identity No |                       | Job Category<br>(System Generated) | Tred List | System Message (if any) |  |  |  |  |
|       |                             |                  |                     |                          |                       |                                    |           |                         |  |  |  |  |
|       |                             | Passport         | Personal Binaan     | , AB1212                 | SAEN GASA<br>KLAIRUNG | PEKERJA BINAAN AM                  | CGW0      |                         |  |  |  |  |
|       |                             |                  |                     |                          |                       |                                    |           |                         |  |  |  |  |
|       |                             |                  |                     |                          |                       |                                    |           |                         |  |  |  |  |
|       |                             |                  |                     |                          |                       |                                    |           |                         |  |  |  |  |
|       |                             |                  |                     |                          |                       |                                    |           |                         |  |  |  |  |
|       |                             |                  |                     |                          |                       |                                    |           |                         |  |  |  |  |
|       |                             |                  |                     |                          |                       |                                    |           |                         |  |  |  |  |
|       | Back N                      | ext              |                     |                          |                       |                                    |           |                         |  |  |  |  |
| _     |                             |                  |                     |                          |                       |                                    |           |                         |  |  |  |  |

- i. Sila semak maklumat yang dipaparkan dan klik butang "Next" untuk ke langkah seterusnya.
- ii. Sekiranya, tiada butang "Next". Sila semak semula proses yang dilakukan.

| New                         | Registration (        | Construction Personn | el Card       |                    |                 |  |  |  |  |  |  |
|-----------------------------|-----------------------|----------------------|---------------|--------------------|-----------------|--|--|--|--|--|--|
| Compa                       | ny Registration No 12 | 212H Company Name    | ABC SDN. BHD. |                    |                 |  |  |  |  |  |  |
|                             |                       |                      |               |                    |                 |  |  |  |  |  |  |
| ENTER TEXT TO SEARCH        |                       |                      |               |                    |                 |  |  |  |  |  |  |
| Registered Personal Details |                       |                      |               |                    |                 |  |  |  |  |  |  |
|                             | Category Type         | Identity Type        | Identity No   | Name               | Duration (Year) |  |  |  |  |  |  |
|                             |                       |                      |               |                    |                 |  |  |  |  |  |  |
|                             | Passport              | Personal Binaan      | AB1212        | SAEN GASA KLAIRUNG | 1               |  |  |  |  |  |  |
|                             |                       |                      |               |                    |                 |  |  |  |  |  |  |
|                             |                       |                      |               |                    |                 |  |  |  |  |  |  |
|                             |                       |                      |               |                    |                 |  |  |  |  |  |  |
|                             |                       |                      |               |                    |                 |  |  |  |  |  |  |
|                             |                       |                      |               |                    |                 |  |  |  |  |  |  |
|                             |                       |                      |               |                    |                 |  |  |  |  |  |  |
|                             |                       |                      |               |                    | ł               |  |  |  |  |  |  |
|                             |                       |                      |               |                    | L               |  |  |  |  |  |  |
|                             |                       | -1                   |               |                    |                 |  |  |  |  |  |  |
| В                           | ack Finish            |                      |               |                    |                 |  |  |  |  |  |  |

i. Sistem akan secara automatik memberi tempoh (tahun) bagi tarikh tamat personel binaan (kad hijau) dan klik butang "Finish" untuk ke langkah seterusnya.

|       |                                                                                   |                       |                                        |                          |          |                   | ок            | Cancel      |          |                  |                       |
|-------|-----------------------------------------------------------------------------------|-----------------------|----------------------------------------|--------------------------|----------|-------------------|---------------|-------------|----------|------------------|-----------------------|
| Арр   | Applied for Construction Personnel C                                              |                       |                                        |                          |          |                   |               |             |          |                  |                       |
| Comp  | Company Registration No : 274156X Company Name : EVERSENDAL ENGINEERING SDN. BHD. |                       |                                        |                          |          |                   |               |             |          |                  |                       |
| Click | icon for each                                                                     | h process to continue | )                                      | Registration Pr          | ncess    |                   |               |             |          |                  |                       |
|       | Tick for<br>Payment                                                               | Passport No           | Passport<br>Holder Name<br>(Applicant) | Personnel<br>Information | Academic | Safety<br>Courses | Skill Courses | Beneficiary | Result   | Card<br>Duration | Latest Card<br>Expiry |
|       | $\checkmark$                                                                      | IP2511202212121       | BENTLEY<br>BEN                         | ~                        | 0        | <b>~</b>          | 0             | <b>~</b>    | <b>~</b> | <b>~</b>         | 25/11/2022            |
|       | $\checkmark$                                                                      | IP2511202112121       | DANNYSH<br>BANDARAN                    | *                        | 0        | *                 | 0             | <b>~</b>    | <b>~</b> | <b>~</b>         | 30/11/2022            |
|       | $\checkmark$                                                                      | IP2511202634342       | SOLVIAN                                | <b>~</b>                 | 0        | *                 | 0             | <b>~</b>    | <b>~</b> | <b>~</b>         | 25/11/2022            |
|       | $\checkmark$                                                                      | IP2511202423231       | VICKEY                                 | *                        | 0        | *                 | 0             | <b>~</b>    | <b>~</b> | <b>~</b>         | 25/11/2022            |
|       |                                                                                   |                       |                                        |                          |          |                   |               |             |          |                  |                       |

- i. Sila semak dan tandakan (/) di kotak "Tick for Payment".
- ii. Tekan butang "Payment" untuk ke skrin seterusnya.

| Centralized Information | Online Payment                                                                                    | 8 |
|-------------------------|---------------------------------------------------------------------------------------------------|---|
|                         | To Pay   Outstanding Payments 7   Payment History 📧   Refund History 🕕   Cancelled Applications 🧿 |   |
|                         |                                                                                                   |   |
|                         |                                                                                                   |   |
|                         |                                                                                                   |   |
|                         | PROFORMA INVOICE                                                                                  |   |

|       |                                                                      |     |                 | 20211125115405456833/Cl<br>Receipt No : | PBF223317055         |
|-------|----------------------------------------------------------------------|-----|-----------------|-----------------------------------------|----------------------|
| #     | Description                                                          | Qty | Unit Price (RM) | Discount (RM)                           | Amount (RM)          |
| 1     | FI PROSES PENDAFTARAN PERSONEL BINAAN                                | 4   | 10.00           | 0.00                                    | 40.00                |
| 2     | FI PENDAFTARAN PERSONEL BINAAN - 1 TAHUN                             | 4   | 25.00           | 0.00                                    | 100.00               |
|       |                                                                      |     |                 | Total (RM)                              | 140.00               |
|       |                                                                      |     |                 | GST 0.00 %                              | 0.00                 |
|       |                                                                      |     |                 | Total Amount (RM)                       | 140.00               |
| marks | 5:                                                                   |     |                 | * Payment Option                        | FPX (B2C) 🗸          |
| (B2C) | - Retails/Individual Account<br>) - Corporate Account (min RM 1,000) |     |                 | Back to Module                          | Proceed with Payment |

•

w

P

x

0

🔗 🧔 🥒 🕒 31°C 🔨 🖻 🗉 🖟 🖓 12:29 PM

7

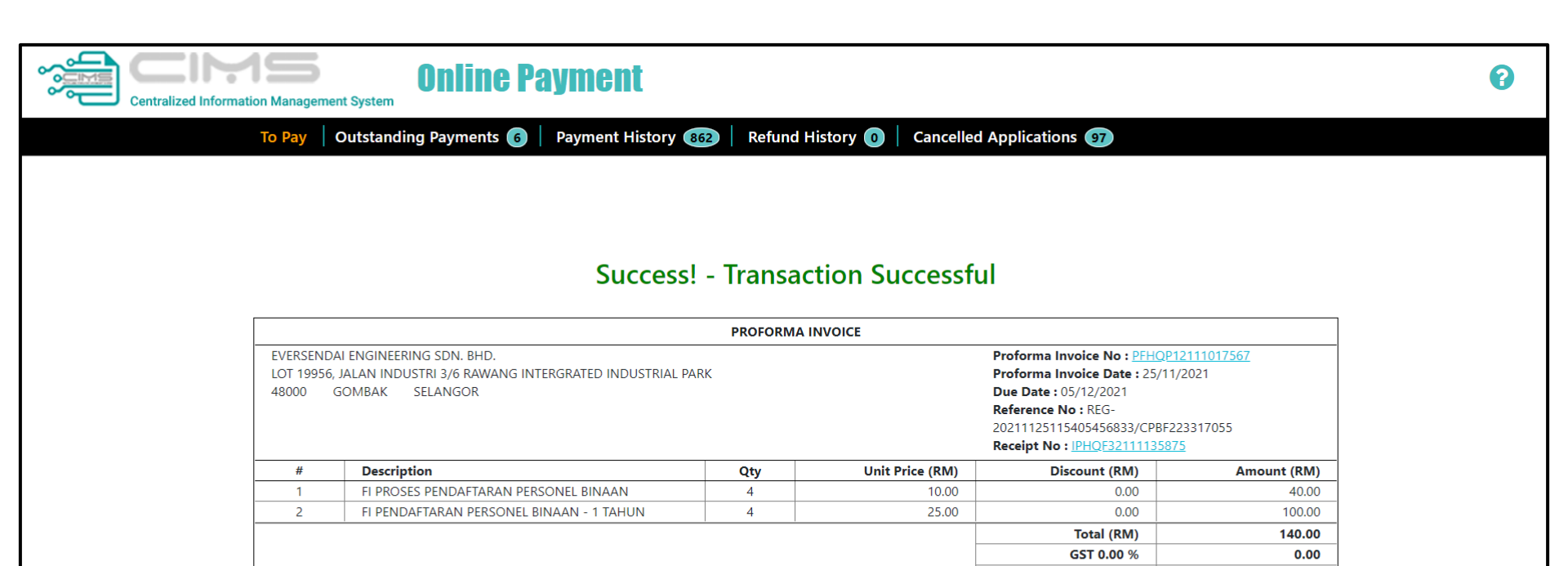

Total Amount (RM)

140.00

Back to Module

~

| *Remarks:                                                                                            |                     |                    |         | * Payment Option | F |
|----------------------------------------------------------------------------------------------------|---------------------|--------------------|---------|------------------|---|
| FPX (B2C) - Retails/Individual Accou<br>FPX (B2B1) - Corporate Account (m<br>CCX - Credit/Debit Card | int<br>in RM 1,000) |                    |         |                  |   |
| Transaction Date                                                                                     | Customer Id         | FPX Transaction Id |         |                  |   |
| 25/11/2021 12:30:39                                                                                  | 274156X             | 2111251230140310   | Details |                  |   |

|                                                                         |                                                         | CIDB Negeri Sabah, CIDE<br>Sandakan<br>CIDB Negeri Sarawak, CI<br>CIDB Cawangan Sibu | B Cawangan Tawau, CIDB Cawangan<br>IDB Cawangan Miri, CIDB Cawangan Bin | tulu, |                                                                                              |                                                                                                 |                                                                                   |         |             |
|-------------------------------------------------------------------------|---------------------------------------------------------|--------------------------------------------------------------------------------------|-------------------------------------------------------------------------|-------|----------------------------------------------------------------------------------------------|-------------------------------------------------------------------------------------------------|-----------------------------------------------------------------------------------|---------|-------------|
| nsurance :                                                              |                                                         | Collection Mode :                                                                    |                                                                         |       | Registere                                                                                    | ed Address :                                                                                    |                                                                                   |         |             |
|                                                                         |                                                         |                                                                                      |                                                                         |       | Tel.No for Postage purpose :<br>0172875887<br>This address refers to the employeer's mailing |                                                                                                 |                                                                                   |         |             |
| Registered Person                                                       | il Detailis                                             |                                                                                      |                                                                         |       | SELANGOR<br>Tel.No fo<br>017287<br>This addres                                               | r Postage purpo<br>5887                                                                         | S0 :<br>loyeer's mailing                                                          | address |             |
| Registered Persona                                                      | I Details                                               |                                                                                      |                                                                         |       | GOMBAR<br>SELANGOR<br>Tel.No fo<br>017287<br>This addre                                      | r Postage purpo<br>5887<br>ss refers to the emp<br>Card Detail                                  | S0 :<br>loyeer's mailing                                                          | address |             |
| Registered Persona<br>Category Type                                     | I Details                                               | Identity No                                                                          | Name                                                                    |       | GOMBAR<br>SELANGOR<br>Tel.No fo<br>017287<br>This addre                                      | r Postage purpo<br>5887<br>ss refers to the emp<br>Card Detail<br>Duration(Year)                | S0 :<br>loyeer's mailing<br>Expiry date                                           | address |             |
| Registered Persona<br>Category Type<br>Passport                         | I Details<br>Identity Type<br>Personal Binaan           | Identity No<br>IP2511202112121                                                       | Name<br>DANNYSH BANDARAN                                                |       | GOMBAR<br>SELANGOR<br>Tel.No fo<br>017287<br>This addre                                      | r Postage purpo<br>5887<br>ss refers to the emp<br>Card Detail<br>Duration(Year)                | S0 :<br>loyeer's mailing<br>Expiry date<br>30/11/2022                             | address | 6           |
| Registered Personi<br>Category Type<br>Passport<br>Passport             | I Details Identity Type Personal Binaan Personal Binaan | Identity No<br>IP2511202112121<br>IP251202212121                                     | Name<br>DANNYSH BANDARAN<br>BENTLEY BEN                                 |       | GOMBAR<br>SELANGOR<br>Tel.No fo<br>017287<br>This addre                                      | r Postage purpo<br>5887<br>Sas refers to the emp<br>Card Detail<br>Duration(Year)<br>1          | S8 :<br>loyeer's mailing<br>Expiry date<br>30/11/2022<br>25/11/2022               | address | 6           |
| Registered Person:<br>Category Type<br>Passport<br>Passport<br>Passport | I Details Identity Type Personal Binaan Personal Binaan | Identity No<br>IP2511202112121<br>IP2511202212121<br>IP2511202422231                 | Name<br>DANNYSH BANDARAN<br>BENTLEY BEN<br>VICKEY                       |       | GOMBAR<br>SELANGOR<br>Tel.No fo<br>017287<br>This addre                                      | r Postage purpo<br>5887<br>as refers to the emp<br>Card Detail<br>Duration(Year)<br>1<br>1<br>1 | S0 :<br>loyeer's mailing<br>Expiry date<br>30/11/2022<br>25/11/2022<br>25/11/2022 | address | 6<br>6<br>6 |

|                             |                                                                                                    |                        |                      |      | 017287      | 5887                |                    |        |  |  |
|-----------------------------|----------------------------------------------------------------------------------------------------|------------------------|----------------------|------|-------------|---------------------|--------------------|--------|--|--|
|                             |                                                                                                    |                        |                      |      | This addres | s refers to the emp | loyeer's mailing a | ddress |  |  |
| Registered Personal Details |                                                                                                    |                        |                      |      |             |                     |                    |        |  |  |
|                             |                                                                                                    |                        |                      |      |             | Card Datail         |                    |        |  |  |
| Category Type               | Identity Type                                                                                                    | Identity No            | Name                 |      |             | Card Detail         |                    |        |  |  |
|                             |                                                                                                    |                        |                      |      |             | Duration(Year)      | Expiry date        | Fees   |  |  |
| Passport                    | Personal Binaan                                                                                                    | IP2511202112121        | DANNYSH BANDARAN     |      |             | 1                   | 30/11/2022         | 60     |  |  |
| Passport                    | Personal Binaan                                                                                                    | IP2511202212121        | BENTLEY BEN          |      |             | 1                   | 25/11/2022         | 60     |  |  |
| Passport                    | Personal Binaan                                                                                                    | IP2511202423231        | VICKEY               |      |             | 1                   | 25/11/2022         | 60     |  |  |
| Passport                    | Personal Binaan                                                                                                    | IP2511202634342        | SOLVIAN              |      |             | 1                   | 25/11/2022         | 60     |  |  |
| Note: Card Printing m       | Iote:       Card Printing not required for Construction Personnel for 2nd Time and onwards Application.         Ick to go through the disclaimer agreement before make payment.         Thank you |                        |                      |      |             |                     |                    |        |  |  |
| Total Processing Fees       | s (RM) Total I                                                                                                    | Registration Fees (RM) | Total Need to Pay (R | VI)  |             |                     |                    |        |  |  |
| 40.00                       | 240.0                                                                                                    | 0                      | 280.00               |      |             |                     |                    |        |  |  |
| Payment Type :              | Payment Thru                                                                                                    | Online 🔻               | Confirm Payment      | Back |             |                     |                    |        |  |  |

Ringkasan Pembayaran/Payment Summary & Declaration.

- Merujuk rajah disebelah, kini pengguna bagi sistem personel binaan boleh membuat pengambilan kad melalui secara POS iaitu ke Alamat Majikan.
- Sistem akan memaparkan Alamat Majikan mengikut alamat surat menyurat yang didaftarkan di sistem CIMS.
- iii. Sila semak maklumat yang dipaparkan dan sekiranya setuju sila tanda (/) pada kotak "DISCLAIMER AGREEMENT", Sila baca dan klik butang "Agreed".
- iv. Setiap pilihan "Collection Mode" terdapat "Field" untuk personel memasukkan No Telefon yang digunakan hanya untuk tujuan Pengeposan.
- v. Pengguna membuat bayaran **secara atas talian.**
- vi. Tekan butang "confirm payment" untuk ke proses pembayaran.

#### 3. Pengesahan / Declaration Of CIMS User

Saya ABC SDN. BHD. . Kad Pengenalan 121H sebagai Pengarah Syarikat dengan ini mengakui bahawa maklumat yang diberikan di dalam borang ini adalah benar, betul dan lengkap.

I ABC SDN. BHD. . . NRIC/Pasport 1212H as Director of the Company hereby certify that the information given in this form is true, correct and complete.

#### 4. Pengesahan Terima Maklumat Untuk Semua Unit

Saya ABC SDN. BHD. No. Kad Pengenalan 121H | mengaku menerima dan mengesahkan bahawa:

İ. Semua maklumat dan dokumen dalam permohonan ini adalah benar dan lengkap.

İİ. Maklumat dan dokumen permohonan tidak lengkap.

ABC SDN. BHD. NRIC/Pasport 1212H hereby declare that

i. All information and documents in the application are true and complete.

ii. Information and application documents are incomplete

#### 5. Nota Am Untuk Semua Unit

i. Pemohon perlu mengemukakan surat pengesahan wakil bagi syarikat

ii.Pemohon perlu mengemukakan surat pelantikan kerja daripada majikan

iii. Semua dokumen sokongan tersebut mestilah dimuatnaik ke dalam sistem atas talian CIMS CIDB. CIDB tidak akan menerima sebarang permohonan atau dokumen yang dikemukakan selain daripada atas talian. CIDB juga berhak untuk menolak manamana permohonan / dokumen yang palsu, tidak lengkap, kabur, mengelirukan atau tidak memenuhi syarat dan prosedur yang telah ditetapkan.

#### Sekiranya pengakuan ini tidak benar, saya bersetuju untuk tindakan pembatalan/tarik balik pendaftaran saya tanpa sebarang notis.

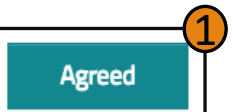

#### NOTA:

i. Sila semak maklumat yang dipaparkan dan tandakan (/) pada kotak "DISCLAIMER AGREEMENT". Sila baca dan klik butang "Agreed" seperti rajah di atas.

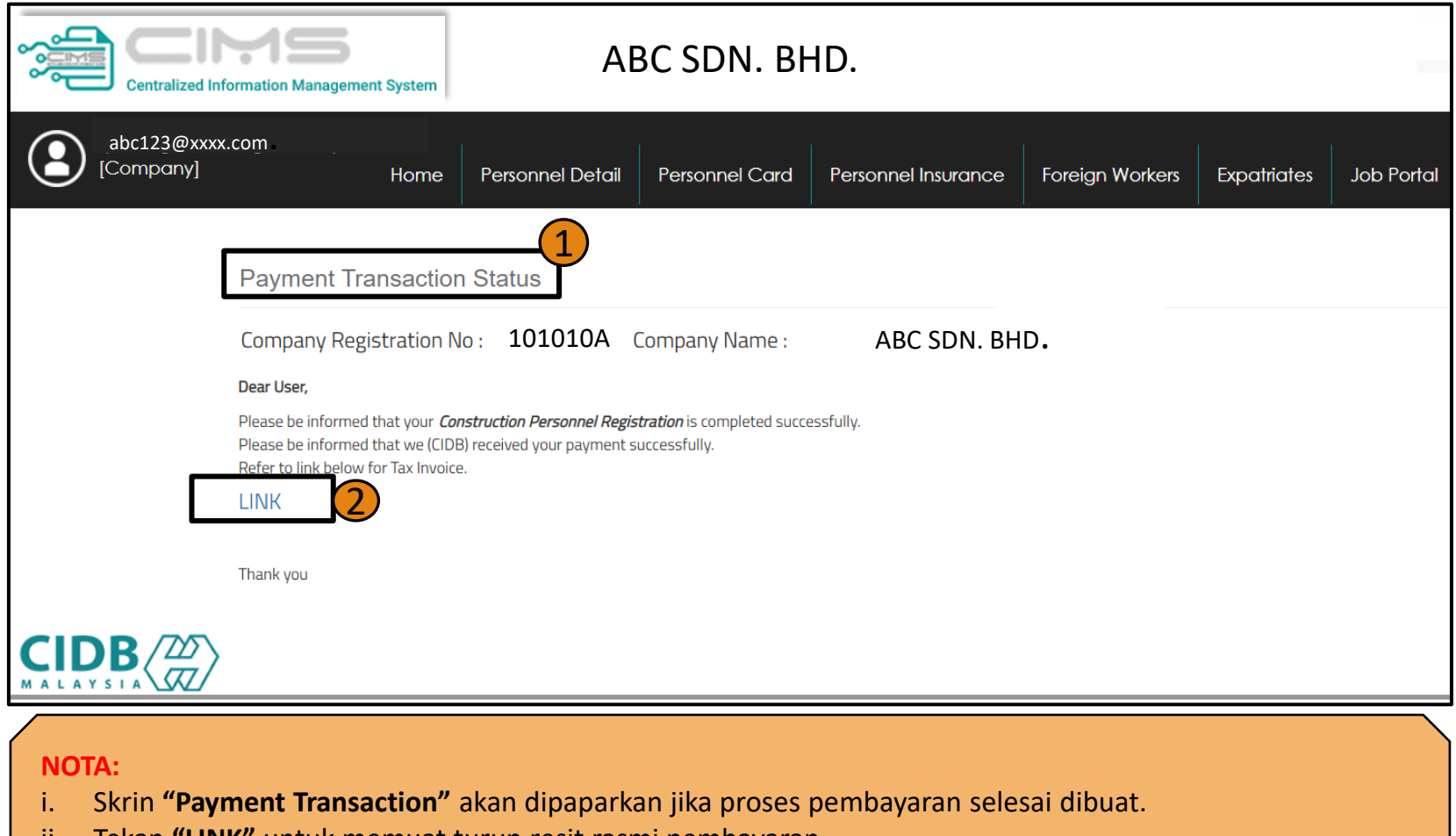

ii. Tekan "LINK" untuk memuat turun resit rasmi pembayaran.

|     | DD        |             |
|-----|-----------|-------------|
|     | DB        | 10          |
|     |           | $\langle m$ |
| MAL | A Y S I A |             |

LEMBAGA PEMBANGUNAN INDUSTRI PEMBINAAN MALAYSIA

(Construction Industry Development Board Malaysia)

CIDB IBU PEJABAT TINGKAT 10, NO. 45, MENARA DATO' ONN, PUSAT DAGANGAN DUNIA PUTRA NO 45 JALAN TUN ISMAIL 50480 KUALA LUMPUR WILAYAH PERSEKUTUAN Tel: 03-4047 7000 Fax: 03-4047 7070

|                       | RESIT RASMI /                                                                     | INVOIS CUKAI      |                     | GST ID NO:              | 000883646464  |
|-----------------------|-----------------------------------------------------------------------------------|-------------------|---------------------|-------------------------|---------------|
| Nombor Resit          | IPHQF32006500210                                                                  |                   | Nombor<br>Dokumen   |                         |               |
| Tarikh Resit          | 25/06/2020                                                                        |                   | Masa                | 04:54 PM                |               |
| Diterima Daripada     | ABC SDN. BHD.                                                                     |                   |                     |                         |               |
| Alamat                | MENARA GAMUDA, D-16-01, BLOO<br>DAMANSARA PERDANA,<br>PETALING,<br>47820 SELANGOR | CK D, PJ TRADE (  | CENTRE, NO. 8       | 3, JALAN PJU 8,         | /8A, BANDAR   |
| т                     | ujuan Pembayaran                                                                  | Kuantiti          | No. R               | ujukan                  | Jumlah (RM)   |
| 1. FI PROSES PENDAI   | FTARAN PERSONEL BINAAN                                                            | 1                 | INHQP12             | 006300022               | 10.00         |
| 2. FI PENDAFTARAN     | PERSONEL BINAAN - 1 TAHUN                                                         | 1                 | INHQP12<br>(PFHQP12 | 006300022<br>006000039) | 25.00         |
|                       |                                                                                   |                   |                     |                         |               |
| Keterangan:           |                                                                                   |                   | Jur                 | nlah                    | 35.00         |
|                       |                                                                                   |                   | Tambah              | GST (0%)                | 0.00          |
| Tiga Puluh Lima Ring  | git Sahaja                                                                        |                   | Jumlah Ko<br>(R     | eseluruhan<br>IM)       | 35.00         |
| Cara Bayaran          | IP MEPS-20062516534805                                                            | 38                | Ka                  | syier                   | Bayaran Onlin |
| Resit ini adalah ceta | kan computer. Tandatangan tidak di                                                | iperlukan. Sila g | gunakan No. R       | esit bagi urus          | an seterusnya |

NOTA :

Contoh Resit Rasmi Pembayaran Pendaftaran Personel Binaan.

| MALAYSIA |
|----------|

| LEMBAGA PEMBANGUNAN INDUSTRI PEMBINAAN MALAY        | /SIA |
|-----------------------------------------------------|------|
| (Construction Industry Development Record Male via) |      |

(CONSTRUCTION INDUSTRY DEVELOPMENT BOARD INDUSA) CIDB IBU PEJABAT TINGKAT 10, NO. 45, MENARA DATO' ONN, PUSAT DAGANGAN DUNIA PUTRA

NO 45 JALAN TUN ISMAIL 50480 KUALA LUMPUR WILAYAH PERSEKUTUAN Tel: 03-4047 7000 Fax: 03-4047 7070

|                                                                                                    | PROFORMA INVOIS                                                                                                    |                                                 |                                                                                             | G                                     | ST ID NO: 000883646464                      |
|----------------------------------------------------------------------------------------------------|----------------------------------------------------------------------------------------------------|-------------------------------------------------|---------------------------------------------------------------------------------------------|---------------------------------------|---------------------------------------------|
|                                                                                                    | 44 A                                                                                                    | N                                               | lo Invois                                                                                   | PFH                                   | IQP12004000026                              |
| ABC SDN. BHD.                                                                                                    |                                                                                                    | No                                              | Dokumen                                                                                     |                                       |                                             |
|                                                                                                    |                                                                                                    | Та                                              | rikh Invois                                                                                 |                                       | 18/04/2020                                  |
|                                                                                                    |                                                                                                    | Nombor                                          | Rujukan Pesanan                                                                             |                                       |                                             |
|                                                                                                    |                                                                                                    | Ten                                             | npoh Kredit                                                                                 |                                       | 30 Hari                                     |
|                                                                                                    | Perihal                                                                                                    | Kuantiti                                        | Seunit (RN                                                                                  | A)                                    | Jumlah (RM)                                 |
| 1. FI PROSES PENDAFTARAN                                                                                         | PERSONEL BINAAN                                                                                                    | 2                                               | 20.00                                                                                       |                                       | 20.00                                       |
| 2. FI PENDAFTARAN PERSON                                                                                         | EL BINAAN - 3 TAHUN                                                                                                    | 2                                               | 150.00                                                                                      |                                       | 150.00                                      |
| Votanana                                                                                                    |                                                                                                    |                                                 | Jumlah (RI                                                                                  | м)                                    | 170.00                                      |
|                                                                                                    |                                                                                                    |                                                 | Tambah GST                                                                                  | r (%)                                 | 0.00                                        |
| Satu Ratus Tujuh Puluh Ring                                                                                      | git Sahaja                                                                                                    |                                                 | Jumlah Keselurut                                                                            | han (RM)                              | 170.00                                      |
| Rumusan GST Jumla<br>OS 170.0                                                                                    | nh (RM)GST(RM)<br>0 0.00                                                                                                    |                                                 |                                                                                             |                                       | 1                                           |
| Disediakan Oleh                                                                                                  | tychung@kvmrt-ug.com.my                                                                                                    |                                                 |                                                                                             |                                       |                                             |
| Pembayaran hendaklah (<br>Lembaga Pembangunan<br>Pembayaran hendaklah d<br>atau di kaunter menggun<br>Kad Kredit | <mark>libuat atas nama:</mark><br>Industri Pembinaan Malaysia<br>ibuat secara dalam talian menerusi Portal CIMS<br>akan Bank Draft, Banker's Cheque, Kad Debit atau | Nota Penting<br>1. Pro<br>dip<br>2. Sila<br>pro | t<br>foma Invois dijana ole<br>erlukan.<br>1 jelaskan pembayarar<br>oforma invois in dikelu | eh Komputer.<br>n dalam temp<br>arkan | Tandatangan tidak<br>oh 30 hari dari tarikh |

# NOTA : Contoh Poforma Invois

- Jika pembayaran atas talian tidak Berjaya, majikan boleh ke skrin "Payment Pending" untuk membuat pembayaran semula atau mencetak Proforma Invois dan membuat bayaran di kaunter CIDB yang berdekatan.
- Pembayaran perlu
   dijelaskan dalam tempoh
   30 hari daripada Tarikh
   proforma Invois.

#### **PENTING**:

Sistem secara **automatik** akan membatalkan proforma invois yang melebihi **tempoh 30 hari** dari Tarikh Proforma Invois dikeluarkan.

# Proses Pembaharuan IMM13P Pass

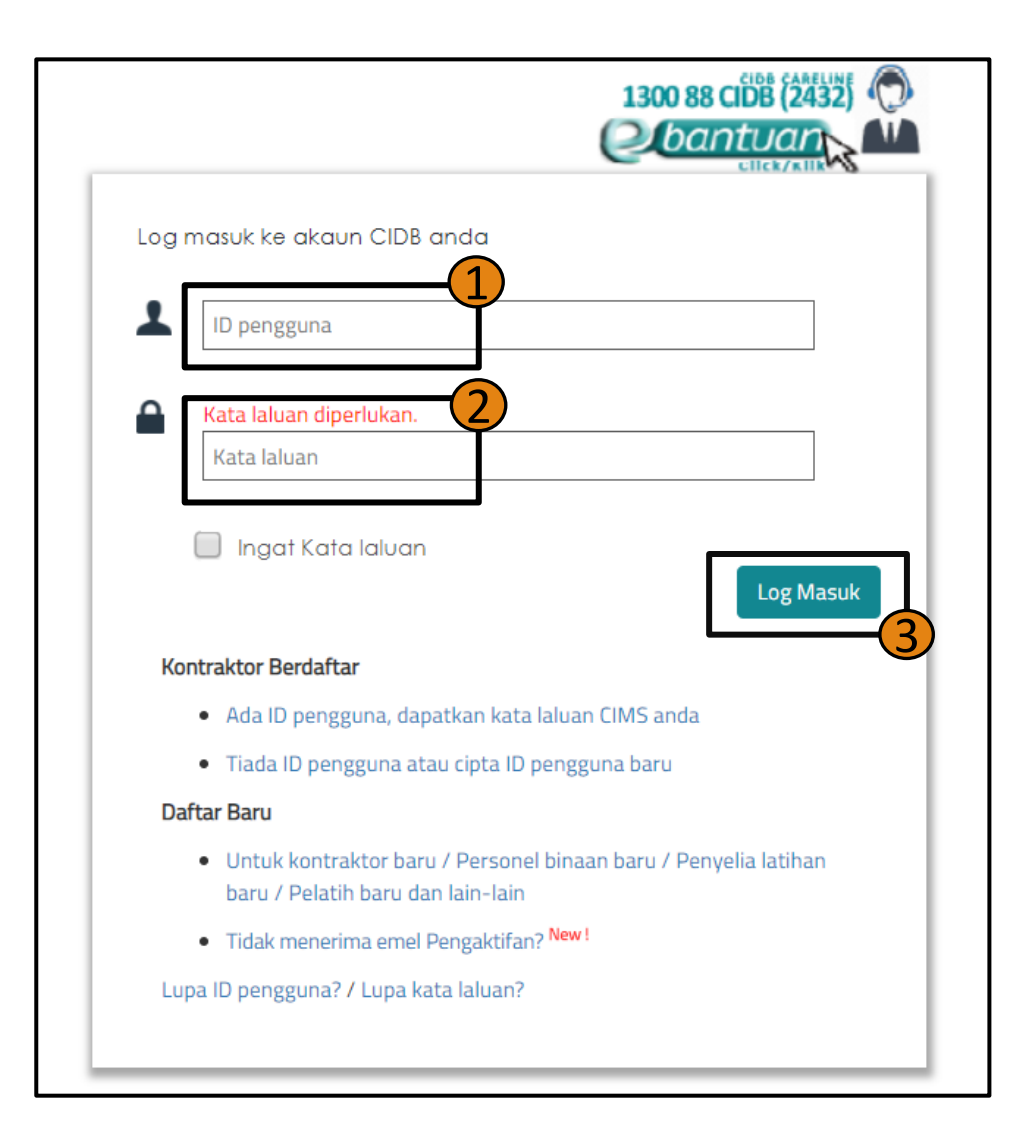

# Masukkan ID Pengguna dan Kata Laluan anda, dan klik "Log Masuk".

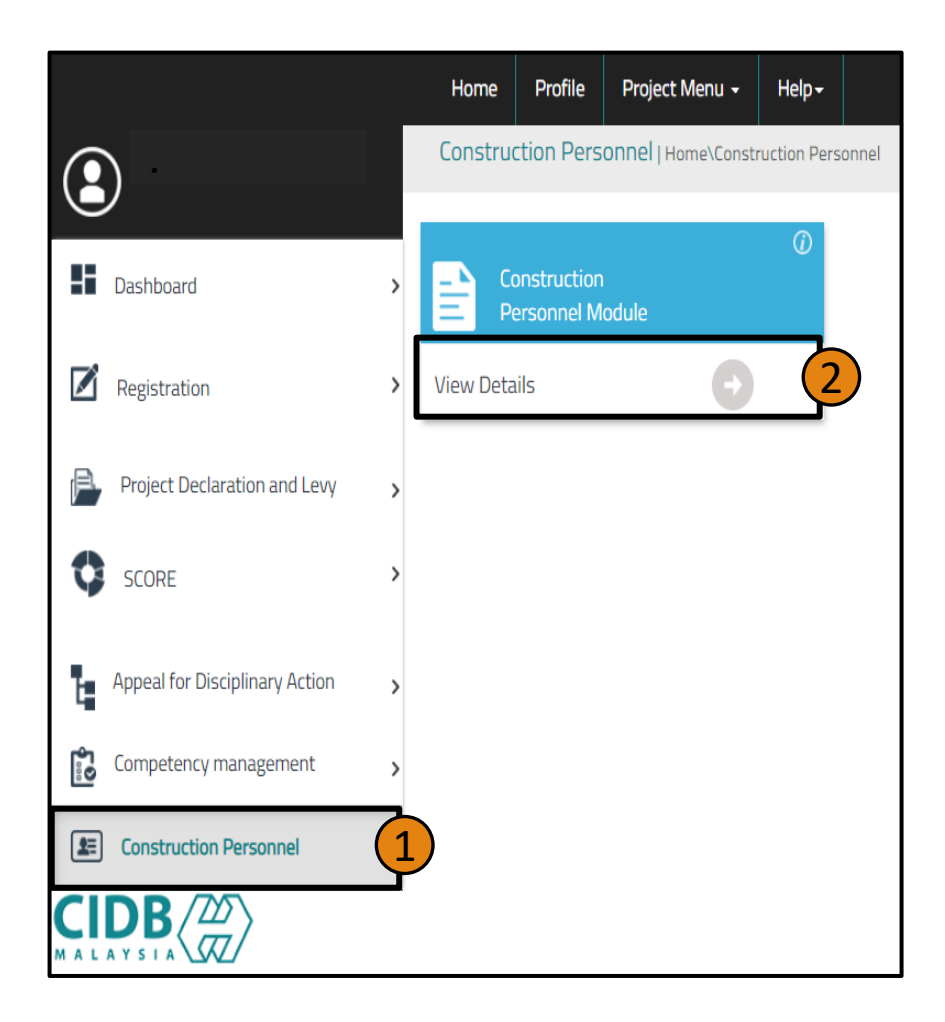

Klik "Construction Personnel" dan klik "View Details" di butang "Construction Personnel Module"

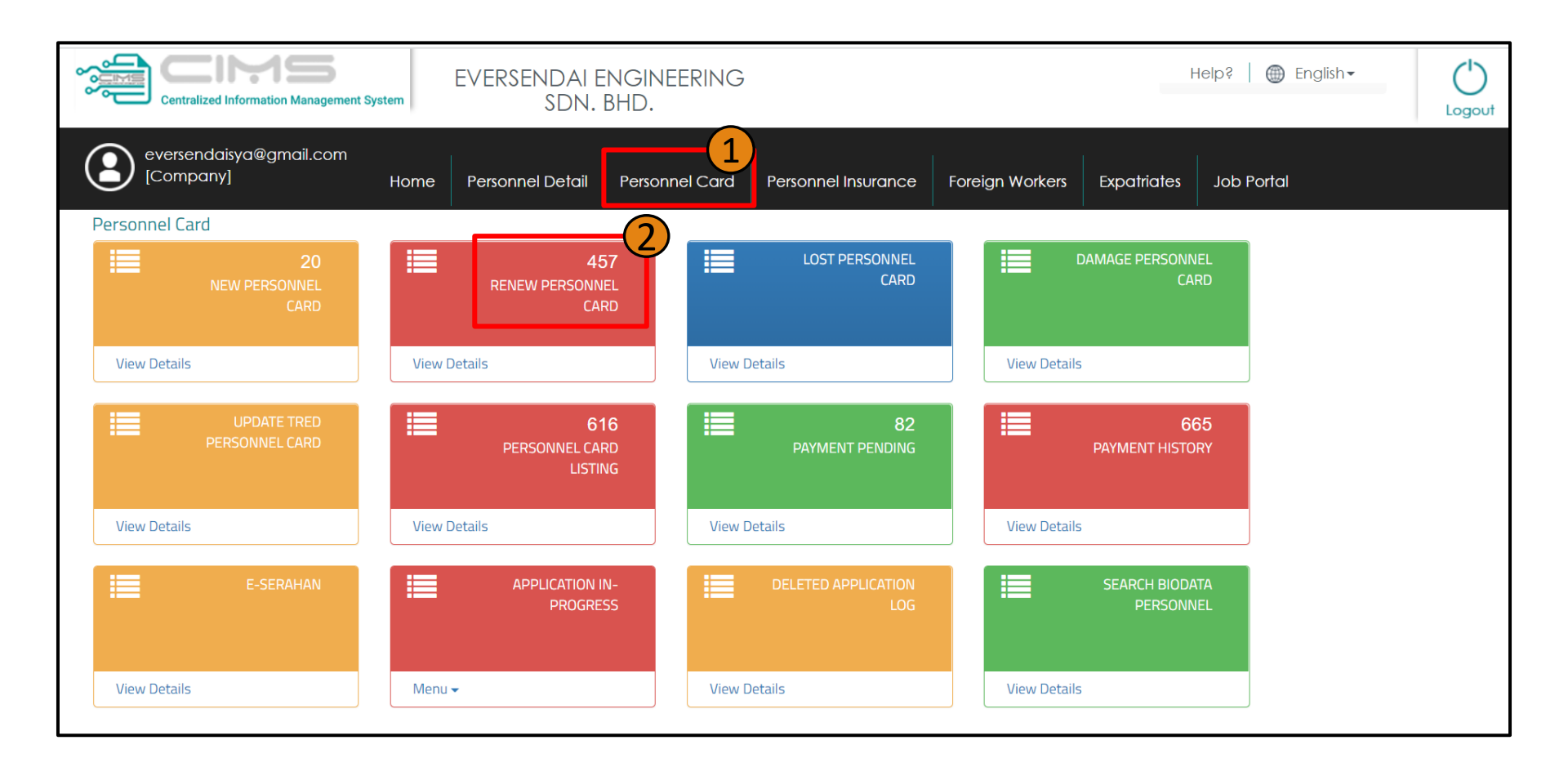

i. Untuk meneruskan dengan proses pembaharuan , klik pada menu "Personnel Card" di butang menu dan ketik pada butang "Renew Personnel Card"

|               | 11<br>Renew Application In-Progress |                               |                      |             |                   |          |  |  |  |
|---------------|-------------------------------------|-------------------------------|----------------------|-------------|-------------------|----------|--|--|--|
| View Details  | Ð                                   |                               |                      |             |                   |          |  |  |  |
| Loca          | Local Foreigner MMP13               |                               |                      |             |                   |          |  |  |  |
| Lick on Check | kbox and click on Continue buttor   | to proceed with Renew process | 3                    |             |                   |          |  |  |  |
| ENTER TEXT TO | SEARCH                              |                               |                      |             |                   |          |  |  |  |
| Renew         | Person Id                           | Person Name                   | Card No              | Card Expiry | Job Category      | Detached |  |  |  |
|               |                                     |                               |                      |             |                   |          |  |  |  |
| Register      | IN1122013454611                     | ANAS INGGI 2                  | 1841019PHL2100000213 | 25/10/2021  | PEKERJA BINAAN AM |          |  |  |  |
| Register      | IP2511202212121                     | BENTLEY BEN                   | 1810429IMM2100000240 | 01/01/2022  | PEKERJA BINAAN AM |          |  |  |  |
| Register      | IP2511202112121                     | DANNYSH BANDARAN              | 1800429IMM2100000239 | 01/01/2022  | PEKERJA BINAAN AM |          |  |  |  |
| Register      | IP2511202634342                     | SOLVIAN                       | 1921102IMM2100000242 | 01/01/2022  | PEKERJA BINAAN AM |          |  |  |  |
| Register      | IP2511202423231                     | VICKEY                        | 2830429IMM2100000241 | 01/01/2022  | PEKERJA BINAAN AM |          |  |  |  |
| Apply         |                                     |                               |                      |             |                   |          |  |  |  |
|               |                                     |                               |                      |             |                   |          |  |  |  |
|               |                                     |                               |                      |             |                   |          |  |  |  |

- i. Pilih jenis permohonan IMM13P dan paparan skrin akan menunjukkan semua permohonan untuk pembaharuan seperti skrin diatas.
- ii. Ketik butang **"Register"** pada nama individu tersebut dan **"Apply"** untuk teruskan dengan proses Pendaftaran Pembaharuan

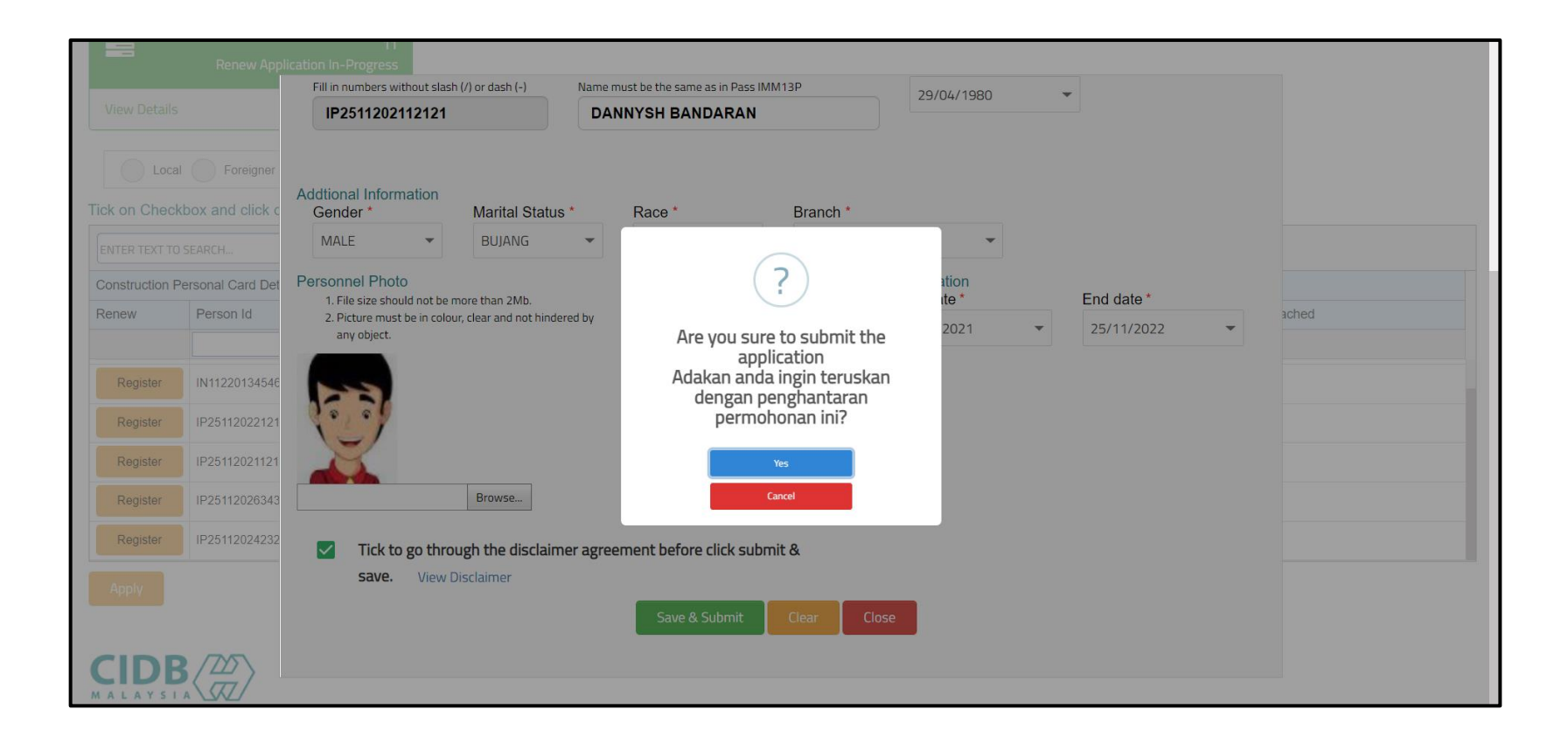

- i. Sila isikan maklumat seperti di atas, dengan lengkap. Maklumat yang bertanda (\*) adalah mandatory.
- ii. Tekan butang "Save & Submit" untuk ke skrin seterusnya.
- iii. Proses seterusnya sama sahaja dari muka surat 8 hingga 17 dan seterusnya ke proses Approval & Reject

# -TAMAT-